## RLS Licensing Application Information for Auctioneers

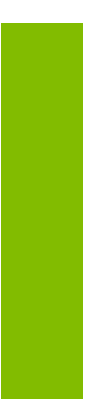

A user guide to assist an Auctioneer with using FCAA's Registration and Licensing System.

fcaa.gov.sk

January 2020

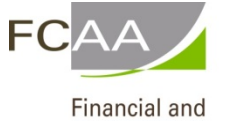

Consumer Affairs Authority

# Table of Contents

| SPECIAL NOTE                             |
|------------------------------------------|
| BEFORE YOU BEGIN1                        |
| AUCTIONEER APPLICATION                   |
|                                          |
| Step 1 – Primary Contact3                |
| Step 2 – Auctioneer Information4         |
| Step 3 – Suitability for Licensing5      |
| Step 4 – Declaration                     |
| APPLICATION STATUS8                      |
| ANNUAL FILINGS/RENEWALS                  |
| APPLICATION PORTALS9                     |
| RENEWING YOUR AUCTIONEER'S APPLICATION10 |

# SPECIAL NOTE

Auctioneer licensing applications, licensing renewals and licence information updates must be submitted to the Registrar, *The Auctioneers Act*, via the on-line Financial and Consumer Affairs Authority (FCAA) Registration and Licensing System (RLS).

Continue to next pages to read the On-line Application Instructions. These additional links will be valuable:

- Go to our website (<u>www.fcaa.gov.sk.ca</u>) and navigate to <u>Auction Sales Companies and Auctioneers</u> and webpage to find the link to the **General RLS User Guide**.
- <u>RLS portal (https://fcaa.saskatchewan.ca</u>).

### **Before You Begin**

To become a licensed auctioneer, you must be invited by a licensed Auction Sales Company. The Auction Sales Company sends you an invitation through RLS and pays the fees on your behalf.

Prior to responding to the invitation, if you do not have an RLS User ID and password, you must go and create one. Only if you have a RLS User ID and password, you would then continue on with responding to the invitation.

The invitation (email) is sent to your email address and looks something like this:

| Dear Jane Doe                                                                                                    |
|----------------------------------------------------------------------------------------------------|
| AUCTION SALES COMPANY INC. has informed the Office of the Registrar, The Auctioneers Act at the Financial and Consumer Affairs Authority that you have been invited to join their organization as an auctioneer. If you are prepared to accept this invitation please select the "Respond to Invitation" icon below.       |
| You will then be re-directed to the Financial and Consumer Affairs Authority's (FCAA) online Registration and Licensing System (RLS). This system has been designed to simplify the process of applying for and managing auctioneer licenses.                                                                              |
| You will be required to supply verification of your suitability for licensing. If you have any questions about the requirements, we encourage you to contact us at <u>306-787-5550</u> or toll-free at <u>1-877-880-5550</u> before you begin your submission.                                                             |
| To complete the RLS process to be licensed as an auctioneer you will need:                                                                                                    |
| a. To log into the RLS portal<br>b. To complete and file an application and obtain a license using the RLS procedure<br>e. To hold and maintain a valid email address,<br>d. To provide relevant information when requested<br>e. To provide updates of any change to information provided during the application process. |
| If you become dis-associated with the licensed auction sales company, your license will become inactive until you become re-associated with the same or another licensed auction sales company.                                                                                                    |
| As a reminder, unless otherwise exempted by law, in-order to conduct an auction sale, auctioneers must first be licensed in Saskatchewan and be associated with a licensed auction sales company.                                                                                                    |
| You have been invited by AUCTION SALES COMPANY INC. to be an Auctioneer for their Auction Sales Company.                                                                                                    |
|                                                                                                    |

Respond to Invitation  $\rightarrow$ 

#### **Registrar's Contact information**

Registrar, <u>The Auctioneers Act</u> Financial and Consumer Affairs Authority Consumer Protection Division 500 - 1919 Saskatchewan Drive REGINA SK S4P 4H2 Telephone:<u>306-787-5550 1-877-880-5550</u> (toll-free) Fax:<u>306-787-9779</u> Email: <u>cpdlicensing@gov.sk.ca</u> Web address: <u>www.fcaa.gov.sk.ca</u>

Click on the "Respond to the invitation"

-If you already have a user Id and password that was sent to you from FCAA go ahead and log in. If you don't have a user Id and password you will need to Register.

-Once you have logged into RLS you can proceed to accept or reject the invitation.

| Auctioneer Invite                                             |                                         |                                                                  |
|---------------------------------------------------------------|-----------------------------------------|------------------------------------------------------------------|
| Auction Sales Company Information                             |                                         |                                                                  |
| Auction House Name AUCTION SALES COMPANY INC.                 |                                         |                                                                  |
| The Auction Sales Company loted above has stated that you are | an Auctioneer for his Auction Sales. Co | mpany. By accepting this inclution you are declaring that this   |
| Auctioneer Invite Details                                     |                                         |                                                                  |
|                                                               |                                         | Invite Status<br>Pending Acceptance                              |
| Is the auctioneer you wish to invite a licenced auctioneer?   | No                                      |                                                                  |
| First Name                                                    | Jane                                    |                                                                  |
| Last Name                                                     | Doe                                     |                                                                  |
| Email Address                                                 |                                         |                                                                  |
| Confirm Email Address                                         |                                         |                                                                  |
|                                                               | As previously discussed, play           | ise accept this invitation to work as auctioneer for our auction |

You are now ready to complete the application.

### **Auctioneer Application**

The narrative below describes the details required on the pages or steps of the online RLS application.

#### Step 1 – Primary Contact

At this step, provide primary contact information for the person who should receive communication and information from the FCAA regarding this request.

If the primary contact is to be the same as the registered user (that is the person who registered the username and password) then, select "Yes" below.

If the primary contact for this request is someone other than the registered user, select "No" below and completed the required information fields/boxes. This is recommended if the primary contact is an employee or designate of the organization. Such an employee/designate of the organization should be authorized to act on behalf of the organization and the organization is bound and held responsible for the information and declaration made by such an individual.

The following information is required:

- Name of primary contact
- Title/Position with the organization
- Email Address of the primary contact
- Phone Number of the primary contact

| choneer Licence Event                                         |                              |                                                  |                                |                              | <u> </u> |
|---------------------------------------------------------------|------------------------------|--------------------------------------------------|--------------------------------|------------------------------|----------|
| lep f<br>vent                                                 | Step 1<br>122384-0           | 0 - ATN - NEW                                    |                                | Status<br>Pending Submission |          |
| ep 2<br>uctioneer Information                                 | <b>FC</b> A                  | A                                                |                                |                              |          |
| ep 3<br>vitability                                            | After completin<br>be saved. | ng the form click the 📣 button on the right to   | proceed. Your information will |                              |          |
| claration                                                     | Submission                   | Information                                      |                                |                              |          |
|                                                               | Submiss                      | ion Number                                       | 122384-00                      |                              |          |
|                                                               | Licence I                    | Event Type                                       | New Application                |                              |          |
|                                                               | Primary Co                   | ntact Information                                |                                |                              |          |
|                                                               | required<br>Are you          | the primary contact person for this application? | Yes No                         |                              |          |
|                                                               |                              |                                                  |                                |                              |          |
| Prefix                                                        |                              | First Name*                                      | Last Name*                     | Middle Name                  |          |
| Prefix                                                        | 0                            | First Name*                                      | Last Name*                     | Middle Name                  |          |
| Prefix<br>Title / Position                                    | O                            | First Name*                                      | Last Name*                     | Middle Name                  |          |
| Prefix<br>Title / Position<br>Email Address*                  | •                            | First Name*                                      | Last Name*                     | Middle Name                  |          |
| Prefix<br>Title / Position<br>Email Address*<br>Phone Number* | 0                            | First Name*                                      | Last Name*                     | Middle Name                  |          |

#### Step 2 – Auctioneer Information

Please provide the following information:

- Applicant's Date of birth
- Applicant's place of birth, City, Province, Country
- Applicant's full mailing address, street/P.O. Box, City, Postal Code, Province
- State the name of the auction sales company for which you intend to act as an auctioneer

Once you have completed this step, select *real content of the right of your page*.

| Auctioneer Licence Eve                   | nt               |                                                    |                                                     |            |
|------------------------------------------|------------------|----------------------------------------------------|-----------------------------------------------------|------------|
| Step 1<br>Event                          | ø                | Step 2<br>Auctioneer Information                   |                                                     | Sar<br>Ner |
| Step 2<br>Auctioneer Information         |                  | FCAA                                               |                                                     |            |
| Step 3<br>Suitability                    | ۲                | After completing the form click the 📌 button on th | e right to proceed. Your information will be saved. | ~          |
| Step 4<br>Declaration                    |                  | Auctioneer Information                             |                                                     |            |
|                                          |                  | I Jane Doe hereby apply for a licence under The A  | Auctioneers Act.                                    |            |
|                                          |                  | Applicant Date of Birth                            | DD-Mon-YYYY                                         | 0          |
|                                          |                  | Applicant's Place of Birth                         |                                                     |            |
|                                          |                  | City                                               |                                                     |            |
|                                          |                  | Province                                           |                                                     | O          |
|                                          |                  | Country                                            |                                                     | O          |
|                                          |                  | Applicant's Full Mailing Address                   |                                                     |            |
|                                          |                  | Street/P.O. Box                                    |                                                     |            |
|                                          |                  | City                                               |                                                     |            |
|                                          |                  | Postal Code                                        |                                                     |            |
|                                          |                  | Province                                           |                                                     | 0          |
| Auction Sales Comp                       | any Ir           | Iformation                                         |                                                     |            |
| State the name of<br>to act as an auctio | the au<br>neer.* | ction sales company for which you intend           |                                                     |            |

#### Step 3 – Suitability for Licensing

The Regulations require that applicants submit evidence of their suitability for licensing. If your license application is approved, you may be required to update this evidence periodically to ensure continued compliance.

Indicate if during the past ten years has the applicant had a business licence refused, suspended or cancelled under the laws of any province territory, state or count, if "Yes" please provide details. Otherwise say "No".

Indicate if the applicant has been convicted of a criminal offence. If "yes" provide details.

- Last Name •
- Do you have a criminal record check (CRC) to upload (you must say "yes" to this question and • upload the CRC)
- Indicate the effective date of the CRC
- Attach by uploading the CRC •

If you do not have a criminal record select "No" and provide a reason why

If a criminal record check (CRC) is required, you may request one from an online CRC provider as long as they are licensed to provide credit reports in Saskatchewan. You may determine if they are licensed in Saskatchewan at FCAA411, by selecting the "credit Reporting agencies" under the "licensing type" tab and click the search tab (note only CRC's from licensed on-line providers are accepted). For your convenience, there is a list at the Credit Reporting web page that is updated periodically.

You may also contact your local police station, request a CRC and upload with your application when requested.

non to the right of your page

| Once you hav                     | e completed this ste                                                                                                    | ep, select "                                                                                                    | next"                                                                                    | R                                                                   | icon to the right of                                                                                                    | your page.                                                    |       |
|----------------------------------|----------------------------------------------------------------------------------------------------|----------------------------------------------------------------------------------------------------|------------------------------------------------------------------------------------------|---------------------------------------------------------------------|----------------------------------------------------------------------------------------------------|---------------------------------------------------------------|-------|
| uctioneer Licence Event          | ≡ 🐔                                                                                                    |                                                                                                    |                                                                                          |                                                                     |                                                                                                    |                                                               | k     |
| Step f<br>Event C                | Step 3<br>Suitability for Licensing                                                                                                    |                                                                                                    |                                                                                          |                                                                     |                                                                                                    |                                                               | New   |
| Step 2<br>Auctioneer Information | FCAA                                                                                                    |                                                                                                    |                                                                                          |                                                                     |                                                                                                    |                                                               | C 1 4 |
| Step 3<br>Suitability            | The Regulations require that applicants submit<br>to ensure continued compliance.                                                                                                | evidence of their suitabilit                                                                                              | y for licensing. If yo                                                                   | ur license a                                                        | pplication is approved, you will be required to upda                                                                                                    | e this evidence periodically                                  | -     |
| Step 4<br>Declaration            | After completing the form click the  to button 122384-00 - Jane Doe                                                                                                    | on the right to proceed. Ye                                                                                               | our information will                                                                     | be saved.                                                           |                                                                                                    |                                                               |       |
|                                  | Licensing History<br>During the past for years, has the applic<br>licence rofused, suspended or cancelled<br>province, territory, state, or country?<br>Please provide details.* | ant had a business<br>under the laws of any                                                                               | Yes No                                                                                   | •                                                                   |                                                                                                    |                                                               |       |
|                                  | Criminal Record Details<br>Has the applicant been convicted of a cr<br>Criminal Code of Canada within the prev<br>Ptease provide details."                                       | iminal offence under the<br>ious 10 years?                                                                                | Yes No                                                                                   |                                                                     |                                                                                                    |                                                               |       |
|                                  | If a criminal record check (CRC) is requi<br>may determine if they are licensed in 5a<br>CRC's from licensed on-line providers at<br>You may also contact your local police s    | ed, you may request one fi<br>skatchewan at <u>FCAA411</u> , t<br>e accepted). For your conv<br>lation, request a CRC and | rom an online CRC<br>by selecting "credit<br>renience, there is a<br>upload with your ap | provider as<br>reporting ag<br>listing at <u>th</u><br>plication wt | iong as they are licensed to provide credit reports<br>pencies" under the "licensing type" tab and clicking<br><u>e Credit Reporting</u> web page that is updated penc<br>nen requested. | in Saskatchewan. You<br>the search tab (note only<br>dically. |       |
| First Name*                      | Las                                                                                                    | t Name <sup>*</sup>                                                                                                    |                                                                                          |                                                                     | Do you have a CRC to uploa                                                                                                    | d?"                                                           |       |
| Jane                             |                                                                                                    |                                                                                                    |                                                                                          |                                                                     | Yes No                                                                                                    |                                                               |       |
| Effective date                   |                                                                                                    | DD-Mon-Y                                                                                                    | YYY                                                                                      |                                                                     |                                                                                                    | 0                                                             |       |
| Upload criminal record           |                                                                                                    | 1 Upload                                                                                                    | l File                                                                                   |                                                                     |                                                                                                    |                                                               |       |

#### Step 4 – Declaration

Read the declaration and if in agreement click "I Agree". Then select the green button that says "submit".

| Auctioneer Licence Event         |                                                                                                    |                                                                                                    |                                                                                                    |
|----------------------------------|----------------------------------------------------------------------------------------------------|----------------------------------------------------------------------------------------------------|----------------------------------------------------------------------------------------------------|
| Step 1 C                         | Step 4<br>Declaration                                                                                                    |                                                                                                    | Sev<br>Rece<br>Nace                                                                                                    |
| Step 2<br>Auctioneer Information |                                                                                                    |                                                                                                    | Pres                                                                                                    |
| Step 3<br>Suitability            | After completing the form click the  button on the right to proce                                                                                                    | ed. Your information will be saved.                                                                                                    | Active Section 2014                                                                                                    |
| Step 4<br>Declaration            | 122384-00 - Jane Doe                                                                                                    |                                                                                                    |                                                                                                    |
|                                  | Declaration                                                                                                    |                                                                                                    |                                                                                                    |
|                                  | That the information and documents provided in support of the<br>That the applicant has complied with the requirement of the let<br>of any material change which might affect this application. I un<br>licensed associated with this application.<br>That the applicant agrees to be bound by the forgoing promise.<br>That the information provided by me in this application is true,<br>information may result in sanctions. | is application are complete and truthful in all respects.<br>was of Saskatchewan to which it has applied for a licence and hereby und<br>nderstand that this includes changes to name, address and the dis-associ-<br>e throughout the term of any licence granted by virtue of this application:<br>and I make this solernn declaration conscientiously believing it to be true | ertake to notify the Director immediately<br>ation or association with the business<br>and knowing that providing false. |
|                                  | I Agree"                                                                                                    |                                                                                                    |                                                                                                    |
|                                  | Applicant Name                                                                                                    | Dated                                                                                                    |                                                                                                    |
|                                  |                                                                                                    |                                                                                                    | (m)                                                                                                    |

Your application has now been submitted to FCAA and your application will change to "In Review". You will also receive a notification from FCAA to confirm your submission has been received by FCAA.

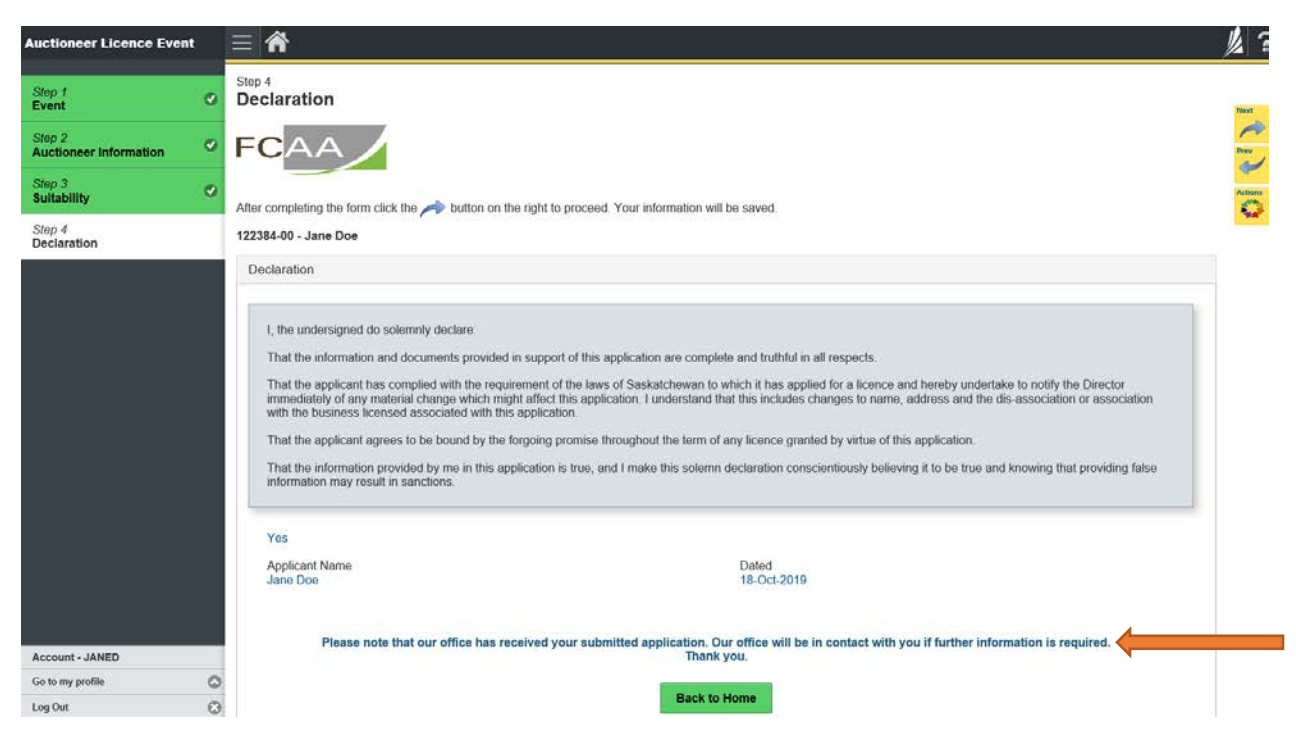

If you go "Back to Home", you should be able to see your application under the portal, "My submission in Review".

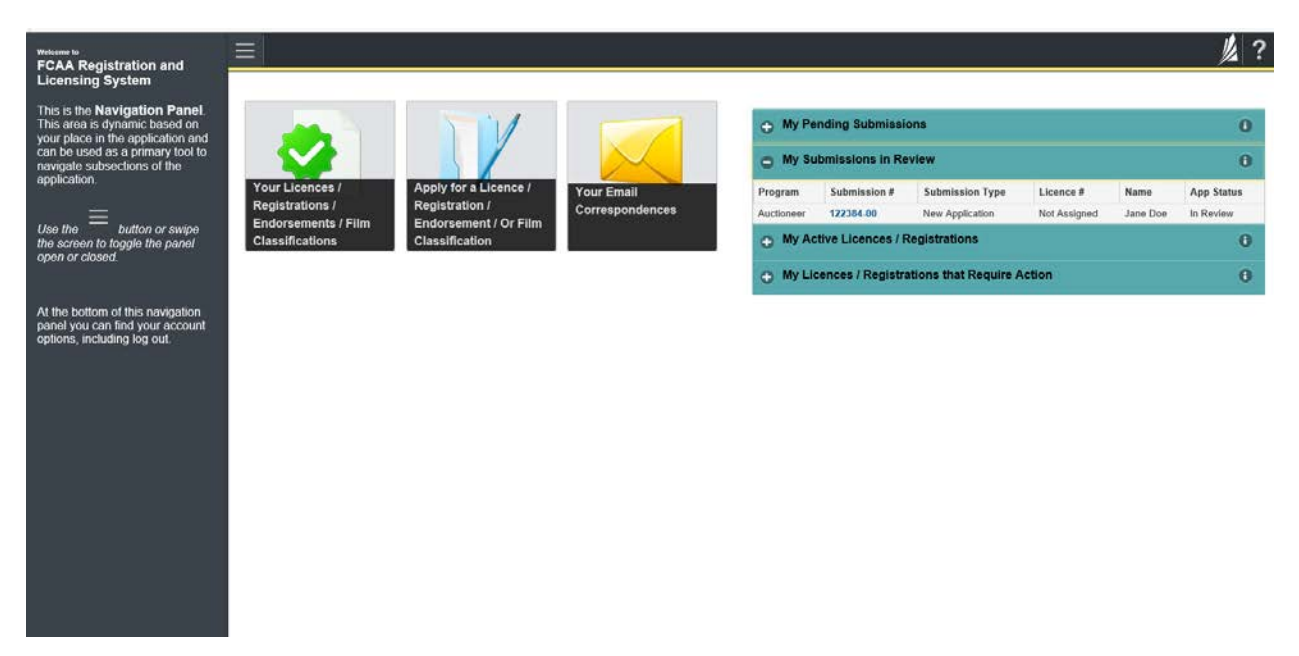

## APPLICATION STATUS

Once submitted, you will receive a notification email and the status of the application changes from "pending submission" to "in review". Thereafter, you will receive one or more further emails as follows:

- 1. More Information Requested
- 2. License Approval
- 3. License Rejection

More Information Requested Email - If you receive such an email

- 1. Login to the RLS site
- 2. Select the 'My Pending Submissions' portal
- 3. Select the relevant licence, and respond to the information request (the event steps requiring an update are shown in yellow on the left hand side of the screen if necessary, you will need to toggle the 3 horizontal bars to view the event pages).
- 4. Re-submit on the declaration page.

#### Licence Approval Email - if you receive such an email

5. Login to the RLS site go to the "My Active Licences/Registration" portal, select your license and then "View License" to view your approved licence. Note any conditions that apply to the licence.

**License Rejection Email** - If you receive such an email, your application has not been approved. You will thereafter be provided with further correspondence with reasons and be given an opportunity to be heard/appeal.

Once your license has been issued, you will receive notification in your email. Log back into RLS and find your licence under the portal to your right that says, 'My Active Licences/Registration. Click on the + to open the portal and select your licence.

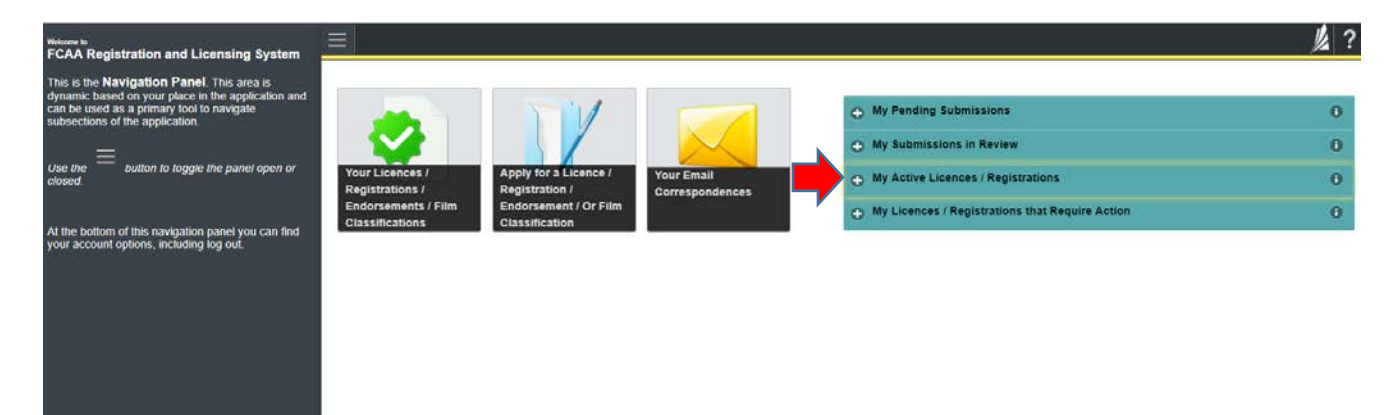

# ANNUAL FILINGS/RENEWALS

The Auction Sales Company will receive notification of your renewal 30 days prior to your renewal. When the Auction Sales Company sends you an invitation and pays the required fees you will receive an email to log into your account and start the renewal process.

- o Update any changed information
- Declare the accuracy of the submission

### APPLICATION PORTALS

My Pending Submissions – this portal contains your unfinished applications My Submissions in Review – this portal contains your applications under review with the FCAA My Active Licences/Registration – from this portal you can view your active licences My Licences/Registration that Require Action – this portal contains your licenses or registrations that require annual filing including any required fee payment.

## Renewing your Auctioneer's Application

The company who you represent must start the renewal process in Registration and Licensing System (RLS). Once they have gone through the process, you will receive an email from <u>FCAARLS@gov.sk.ca</u> letting you know the company you represent has made payment on your behalf and you will need to log into RLS and complete the renewal application. The following information describes the process:

The auctioneer will log into their RLS account and go into the portal "My Pending Submissions" and select the submission number for the Annual Filing.

| Without to<br>FCAA Registration and Licensing System                                                                                                    |                                                                       |                                         |                               |                            |                              |                 |           | ý,             | ? |
|----------------------------------------------------------------------------------------------------|-----------------------------------------------------------------------|-----------------------------------------|-------------------------------|----------------------------|------------------------------|-----------------|-----------|----------------|---|
| This is the <b>Navigation Panel</b> . This area is<br>dynamic based on your place in the application and<br>can be used as a primary tool to navigate<br>subsections of the application |                                                                       |                                         |                               | O My Pendi                 | ng Submissions               |                 |           |                | 0 |
|                                                                                                    |                                                                       |                                         |                               | Submission #               | Program                      | Submission Type | Licence # | Name           |   |
| Use the E button to togote the pagel open or                                                                                                    |                                                                       |                                         |                               | 122687-01                  | Direct Seller's Salesperson  | Annual Filing   | 500112    | Joseph Walters |   |
| closed.                                                                                                    | Your Licences / Apply for a Licence<br>Registrations / Registration / | Apply for a Licence /<br>Registration / | Your Email<br>Correspondences | O My Submissions in Review |                              |                 |           | 0              |   |
| At the bottom of this povinction pavel you can find                                                                                                    | Endorsements / Film<br>Classifications                                | Endorsement / Or Film<br>Classification |                               | O My Active                | Licences / Registrations     |                 |           |                | 0 |
| your account options, including log out.                                                                                                    |                                                                       |                                         |                               | O My Licen                 | ces / Registrations that Rec | uire Action     |           | 2              | 0 |
|                                                                                                    |                                                                       |                                         |                               |                            |                              |                 |           |                |   |

This will take the auctioneer to their application to review all the steps with their information and make changes if necessary. On each step, review and make changes or not then select next.

| E TO BE Literor Event                                                                                                    | = #                                                                                                    |                                                       |                                                    |                                                                     |                                                                                                    | <u>k</u> ? |
|----------------------------------------------------------------------------------------------------|----------------------------------------------------------------------------------------------------|-------------------------------------------------------|----------------------------------------------------|---------------------------------------------------------------------|----------------------------------------------------------------------------------------------------|------------|
| Step +<br>Event                                                                                                    | 5kp 1<br>122687-01 - ANNUAL                                                                                                    |                                                       |                                                    |                                                                     | Pending Submission                                                                                                    | <u></u>    |
| Step 7<br>Location of Business                                                                                                    | FCAA                                                                                                    |                                                       |                                                    |                                                                     |                                                                                                    | ~          |
| Map 3 Information                                                                                                    | · After comparing the form circle the all bottom                                                                                    | on the right to proceed.                              | Your information will be                           |                                                                     |                                                                                                    | 0          |
| Step 4<br>Suitability for Linemaing                                                                                                    | a tavel                                                                                                    |                                                       |                                                    |                                                                     |                                                                                                    | ~          |
| Construction for the second second se | Submission Information                                                                                                    |                                                       |                                                    |                                                                     |                                                                                                    |            |
|                                                                                                    | Submission Number                                                                                                    |                                                       | 123687-01                                          |                                                                     |                                                                                                    |            |
|                                                                                                    | Licence Event Type                                                                                                    |                                                       | Annual Pring                                       |                                                                     |                                                                                                    |            |
|                                                                                                    | Primary Contlact Information<br>Please provide the cartact information for<br>the registrate cartact view? Yes? below. If<br>booes. | r the person who should<br>the primary contact for it | ecolor communication a<br>lis request is someone o | ed elemation train the FGAA in<br>the than the regelered user, sele | peting the request. If the primary contact is the said free of the request information of the request information of the request |            |
|                                                                                                    | Are you the primary contact for this appro                                                                                          | cation?"                                              | Ten No                                             | E.                                                                  | 10000                                                                                                    |            |
|                                                                                                    |                                                                                                    | LAS DEPLO                                             |                                                    | Cart Maria                                                          | incore starte                                                                                                    |            |
|                                                                                                    | × 0                                                                                                    | 20404                                                 |                                                    | Waters                                                              |                                                                                                    |            |
|                                                                                                    | Title / Pstathish                                                                                                    |                                                       | -                                                  |                                                                     |                                                                                                    | -          |
|                                                                                                    | Envel Activer                                                                                                    |                                                       |                                                    |                                                                     |                                                                                                    |            |
|                                                                                                    | L'es south                                                                                                    |                                                       | Ľ                                                  |                                                                     |                                                                                                    |            |
|                                                                                                    | Phote Number*                                                                                                    |                                                       | (505) 555-555                                      | 15 x5555                                                            |                                                                                                    |            |
| 6                                                                                                    |                                                                                                    |                                                       |                                                    |                                                                     |                                                                                                    |            |

At step 5, Declaration - they will need to select the "I agree" box and select the "submit" button.

| Auctioneer Licence Event         |                                                                                                    |                                                                                                    | 龙?              |
|----------------------------------|----------------------------------------------------------------------------------------------------|----------------------------------------------------------------------------------------------------|-----------------|
| Step 1                           | Step 4<br>Declaration                                                                                                    |                                                                                                    | Salar<br>Travet |
| Step 2<br>Auctioneer Information | FCAA                                                                                                    |                                                                                                    | ~               |
| Step 3<br>Suitability            | After completion the form click the 🛹 button on the right to proceed. Your information will be                                                                                                    | saved                                                                                                    | arthree and     |
| Step 4<br>Declaration            | 122716-01 - Joseph Waters                                                                                                    |                                                                                                    |                 |
|                                  | Declaration                                                                                                    |                                                                                                    |                 |
|                                  | I, the undersigned do solemnly declare<br>That the information and documents provided in support of this application are complete a<br>That the applicant has complied with the requirement of the laws of Saskatchevan to which<br>material change which might affect this application. J understand that this includes change<br>associated with this application.<br>That the applicant agrees to be bound by the forgoing promise throughout the term of any<br>That the information provided by me in this application is true, and I make this solemn dec<br>may result in sanctions. | nd truthful in all respects.<br>In it has applied for a licence and hereby undertake to notify the Director immediately of any<br>is to name, address and the dis-association or association with the business licensed<br>licence granted by virtue of this application.<br>Jaration conscientiously believing it to be true and knowing that providing false information |                 |
|                                  | I Agree"                                                                                                    |                                                                                                    |                 |
|                                  | Applicant Name                                                                                                    | Dated                                                                                                    |                 |
|                                  |                                                                                                    |                                                                                                    |                 |
|                                  | Submit                                                                                                    |                                                                                                    |                 |

The renewal application has been submitted to FCAA and will be in contact with the applicant if further information is required.

| Auctioneer Licence Event        |                                                                                                    | 1 ?     |
|---------------------------------|----------------------------------------------------------------------------------------------------|---------|
| Step f O                        | Step 4<br>Declaration                                                                                                    | Next    |
| Step 2 O Auctioneer Information | FCAA                                                                                                    |         |
| Step 3<br>Suitability           | After completing the form click the 🛹 button on the rant to proceed. Your information will be saved.                                                                                                    | Littere |
| Step 4<br>Declaration           | 122716-01 - Joseph Waters                                                                                                    |         |
|                                 | Declaration  I, the undersigned do solemmity declare:  That the information and documents provided in support of this application are complete and truthful in all respects.  That the information and documents provided in support of this application are complete and truthful in all respects.  That the information randocuments provided by the forgoing promise throughout the term of any licence granted by virtue of this application.  That the information provided by me in this application is true, and i make this solemn declaration conscientiously believing it to be true and knowing that providing faise information  Yes  Applicant Name Joseph Waters  Please note that our office has received your submitted application. Our office will be in contact with you if further information is required.  Back to Home |         |

The auctioneer will receive an email message that confirms their submission has been received and will be reviewed by our office. Shortly, you will receive one or more of the following notices:

- 1. Requests for additional information.
- 2. Approval.
- 3. Denial of Application Notice.